### **KIT DE FORMATION**

### **Transfert d'imagerie**

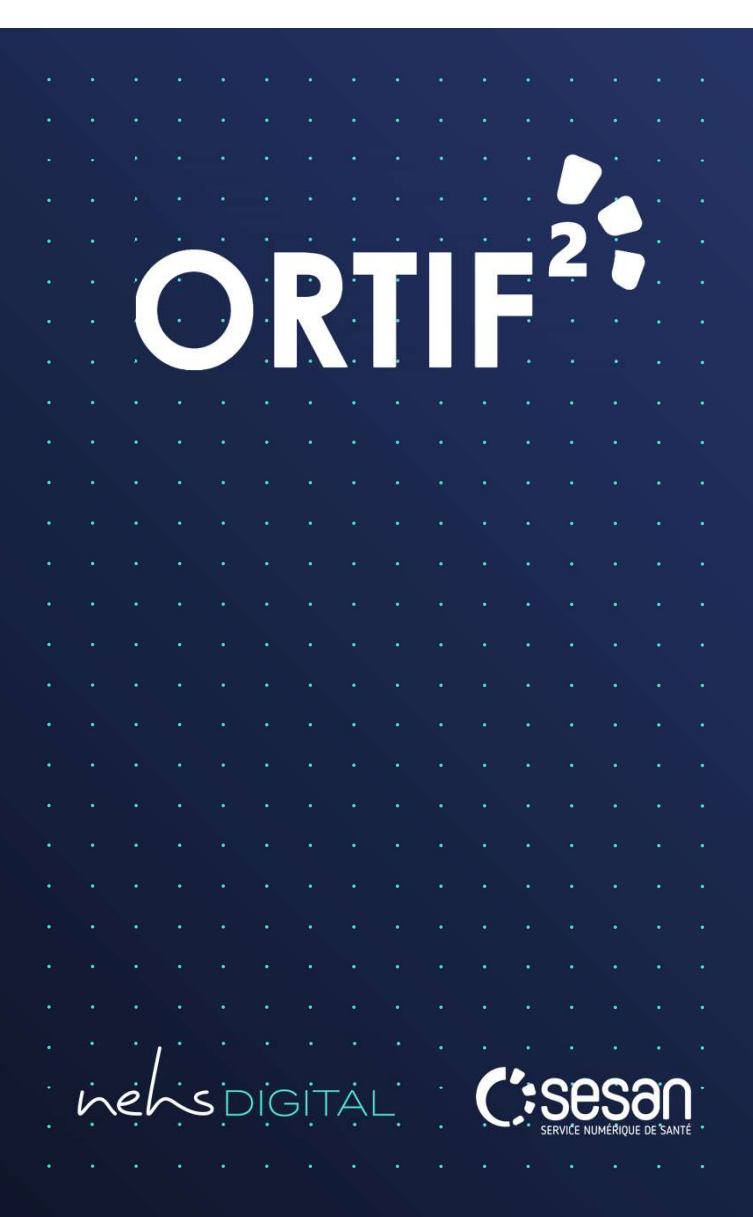

Version du 07.12.2020

#### Contexte

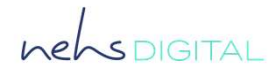

Le workflow **Transfert d'imagerie** a été développé afin de permettre à des professionnels de santé d'échanger de l'imagerie médicale.

Ce kit de formation a pour objectif de vous former au workflow **Transfert d'imagerie**.

Il est décomposé en modules, qui vous permettront de dérouler le **Transfert d'imagerie** selon votre profil utilisateur et selon les actions que vous souhaitez réaliser.

A tout moment vous pouvez **revenir au sommaire** du kit de formation en cliquant sur le symbole = en bas à droite de la page.

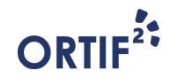

#### **Contenu du Kit de Formation**

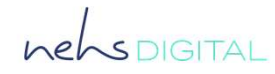

|          | Description des modul                                              | es du kit de formation                                                                                       | Professionnel(s | s) concerné(s) | Support dis      | sponible |
|----------|--------------------------------------------------------------------|----------------------------------------------------------------------------------------------------|-----------------|----------------|------------------|----------|
| Modules  | Intitulé                                                           | Description                                                                                                  | Requérant       | Requis         | Kit de formation | Vidéo    |
| MODULE 0 | Par où commencer ?                                                 | Vous êtes utilisateur ORTIF et vous souhaitez<br>envoyer ou consulter un télédossier                         | 4               | Į.             | 0                |          |
| MODULE 1 | Je suis un requérant et je<br>transfère de l'imagerie<br>médicale. | Vous êtes un professionnel requérant et vous<br>souhaitez envoyer de l'imagerie médicale à vos<br>confrères. | 4               |                | <u>()</u>        |          |
| MODULE 2 | Je suis un expert et j'accuse<br>réception de l'imagerie reçue.    | Vous êtes expert et vous souhaitez accuser réception de l'imagerie médicale reçue.                           |                 | Į.             | <u>()</u>        |          |

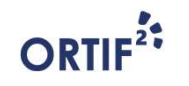

3

#### **Contenu du Kit de Formation**

nehsDIGITAL

|                             | Description des modul                                                              | Professionnel(s                                                                                                    | s) concerné(s) | Support disponible |                  |         |
|-----------------------------|------------------------------------------------------------------------------------|----------------------------------------------------------------------------------------------------|----------------|--------------------|------------------|---------|
| Modules                     | Intitulé                                                                           | Description                                                                                                    | Requérant      | Requis             | Kit de formation | Vidéo   |
| ANNEXE<br>PIÈCES<br>JOINTES | Comment ajouter des<br>images DICOM et des<br>documents au télédossier             | Vous êtes un professionnel acteur d'un<br>télédossier et vous souhaitez ajouter des<br>images DICOM et autres documents.            | 4              | Ļ                  | <u>@</u>         | <u></u> |
| ANNEXE MODE<br>INVITÉ_1     | Comment inviter un tiers<br>non utilisateur d'ORTIF à<br>contribuer au télédossier | Vous êtes un acteur du télédossier et vous<br>souhaitez qu'un professionnel de santé non<br>abonné à ORTIF contribue au télédossier | 4              | Ę                  | <u>@</u>         |         |
| ANNEXE MODE<br>INVITÉ_2     | Comment contribuer à un<br>télédossier sur lequel je<br>suis invité                | Vous avez été invité à contribuer à un<br>télédossier et vous souhaitez y accéder                                                   | <b>¥</b>       | Ļ                  | <u>@</u>         |         |

# MODULE 0

Par où commencer ?

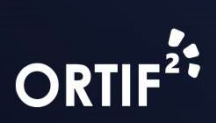

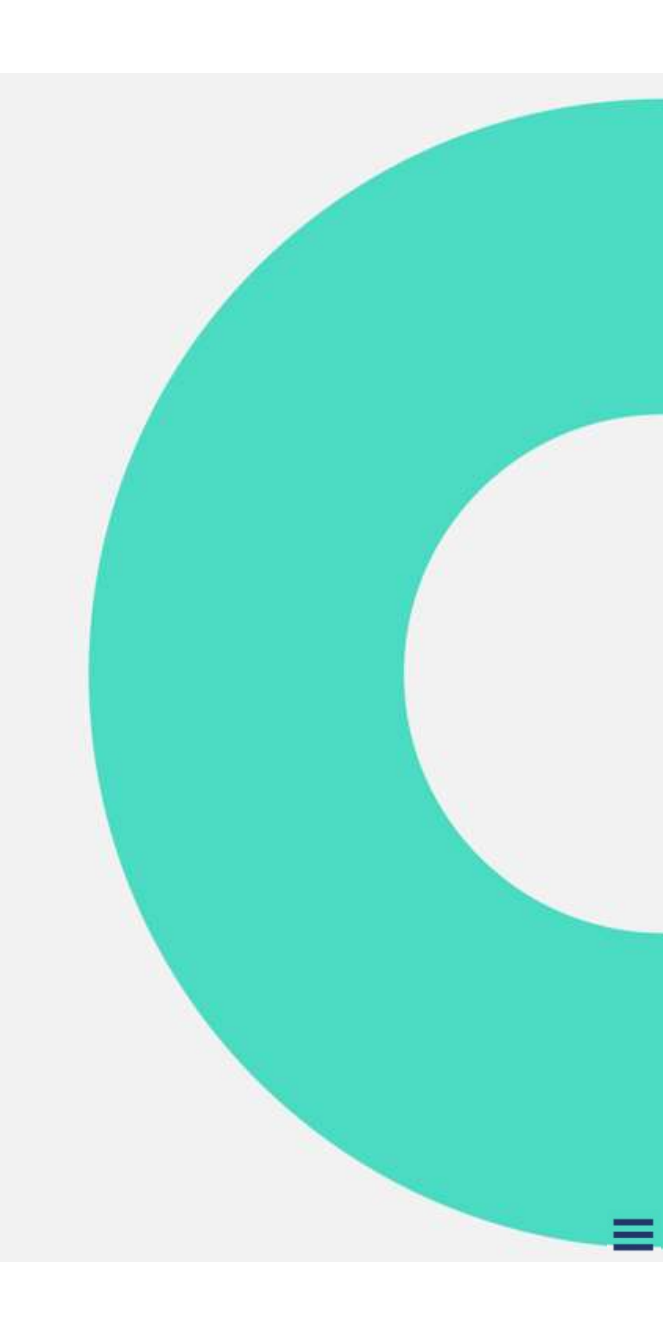

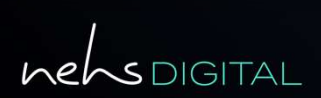

### Vocabulaire utile

Quelques rappels

**ORTIF**<sup>2</sup>

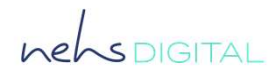

Il existe 3 types d'utilisateurs pour l'utilisation de la plateforme ORTIF :

- Le **requérant** : personne qui fait la demande d'avis et qui a la possibilité d'en visualiser la réponse.
- Le **requis** : expert ou communauté à qui la demande est faite.
- Le tiers : expert complémentaire requis qui a la possibilité de répondre à une demande d'avis complémentaire.

Le **télédossier** est le support que vous utilisez dans ORTIF pour communiquer avec vos confrères notamment dans le cadre de demandes de téléexpertise.

La **téléexpertise** est un acte médical asynchrone où un professionnel médical sollicite l'avis d'un ou plusieurs professionnels médicaux par l'utilisation de Technologies de l'Information et de la Communication (TIC). Les échanges de téléexpertise dans ORTIF se font au sein d'un télédossier propre à chaque demande.

La **téléconsultation** représente un acte médical synchrone où un professionnel médical donne une consultation à distance à un patient, par l'utilisation de TIC.

#### Se connecter à la plateforme

Pour accéder à la plateforme ORTIF, connectez-vous à l'adresse :

acces.ortif.fr

puis renseignez vos identifiants.

Il est aussi possible de se connecter par authentification forte ou avec un lecteur de carte CPS.

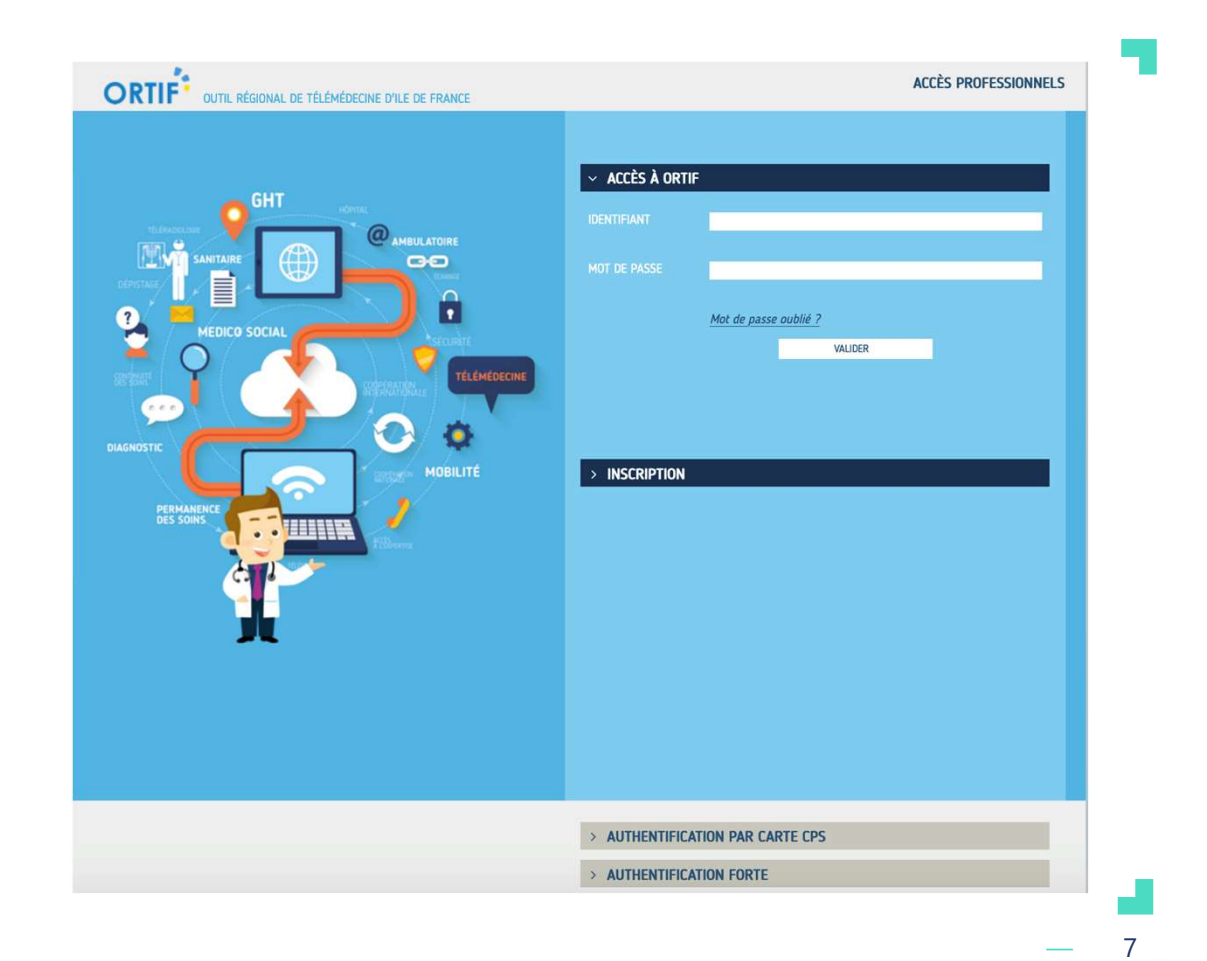

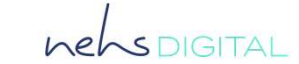

ORTIF<sup>2</sup>

## MODULE 1

Je suis un requérant et je transfère de l'imagerie médicale

Méthode 1

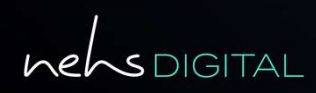

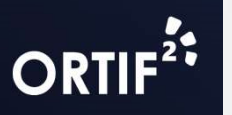

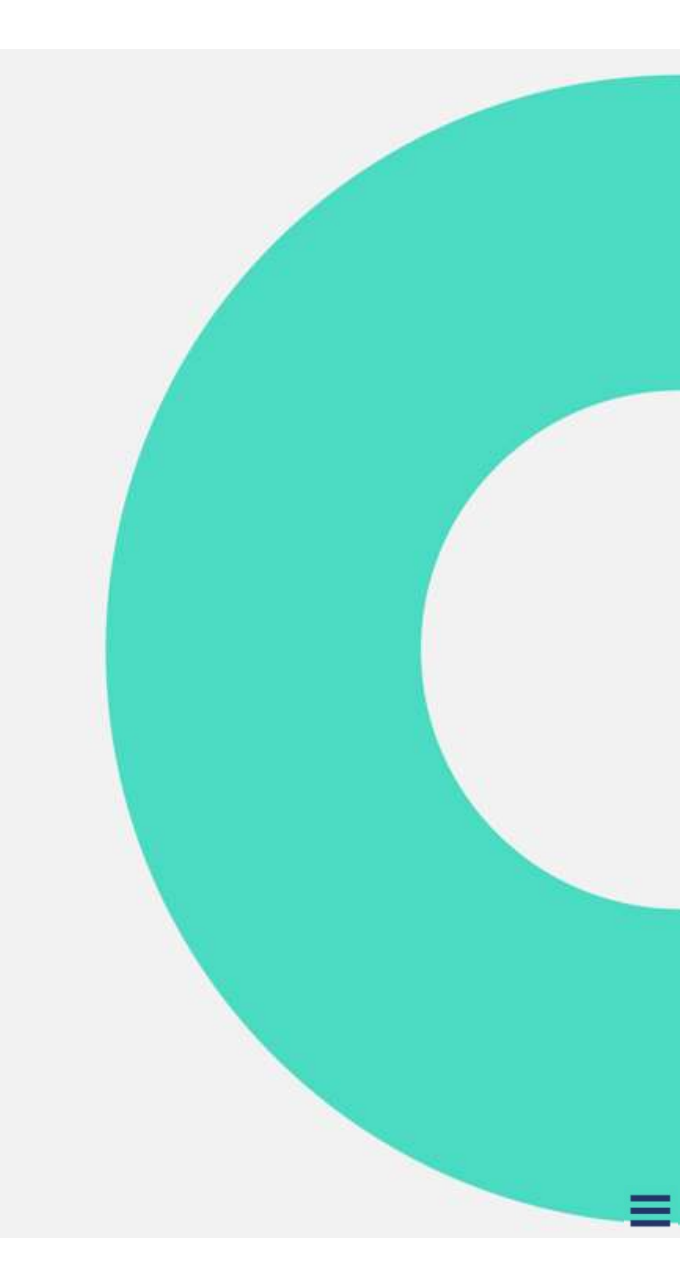

Créer un télédossier

Après vous être connecté, vous accédez à votre liste des télédossiers.

Pour créer un télédossier, cliquez sur le bouton **Créer un télédossier [1]** puis sélectionnez l'option **Transfert d'imagerie**.

Vous avez aussi la possibilité d'appliquer des filtres dans la zone [2].

Les télédossiers sont classés selon plusieurs critères [3].

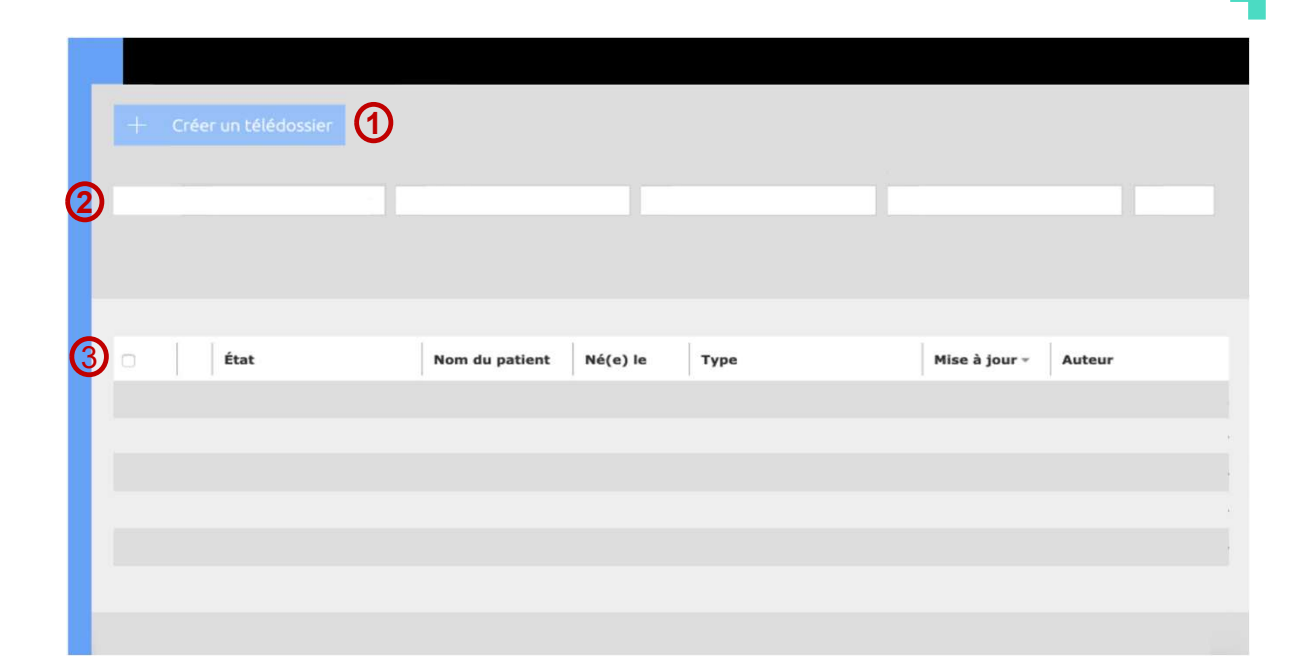

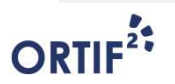

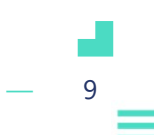

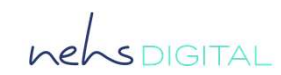

#### Déterminer la visibilité du télédossier

Après avoir sélectionné l'option **Transfert d'imagerie**, le télédossier s'affiche.

Sélectionnez ensuite votre communauté si vous souhaitez partager le télédossier avec vos confrères.

Si vous souhaitez que tous les utilisateurs habilités sur votre communauté aient accès à la demande, choisissez la communauté en question Si vous choisissez **Moi-même**, le télédossier ne sera visible que par les correspondants choisis.

ORTIF

|         | Expéditeur     |               |                 |
|---------|----------------|---------------|-----------------|
|         |                | •             |                 |
|         | Correspondants | <b>•</b>      |                 |
| Patient |                |               |                 |
|         |                |               |                 |
|         |                |               |                 |
|         |                |               |                 |
|         |                |               |                 |
|         |                |               |                 |
|         |                |               |                 |
|         |                |               |                 |
|         |                |               |                 |
|         |                |               |                 |
|         |                |               |                 |
|         |                |               |                 |
|         |                |               | Envöyer Annuler |
|         |                |               |                 |
|         |                |               |                 |
|         |                | <b>•</b>      |                 |
|         |                | Moi-même      |                 |
|         |                | Ma communauté |                 |
|         |                |               | — 10            |

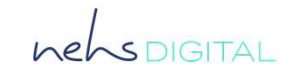

### Définir les correspondants

Le choix du correspondant se fait en cinq étapes successives :

- 1. Cliquez sur le bouton **Sélectionner** [1].
- 2. Choisissez un **établissement [2]**.
- 3. Choisissez une communauté [3].
- 4. Choisissez un correspondant [4].
- 5. Une fois le correspondant sélectionné, vous pouvez valider votre choix en cliquant sur le bouton **Valider [5]**.

Pour sélectionner une communauté ou un correspondant cliquer sur le bouton

Les communautés ou correspondants choisis s'afficheront en haut à gauche de la fenêtre.

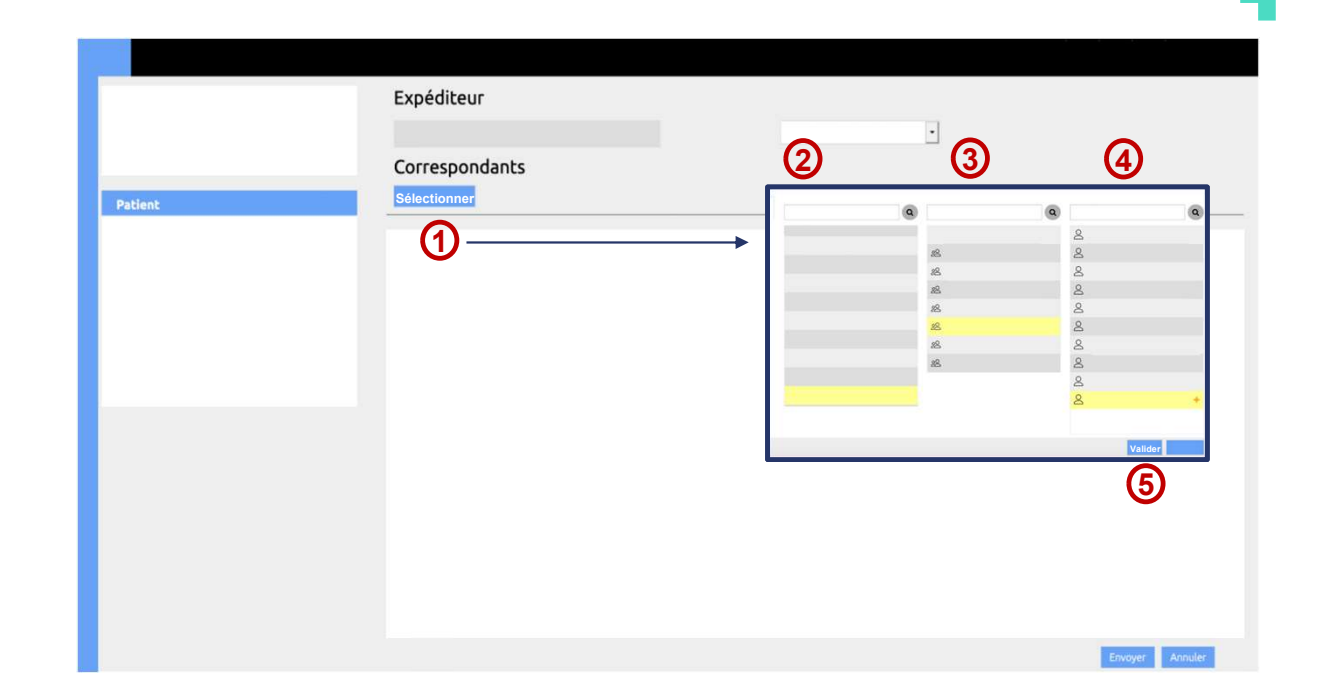

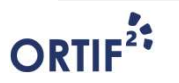

\_ 11 \_

nehspigital

#### Renseigner l'identité du patient

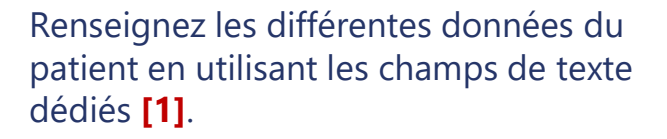

Vous pouvez utiliser la **loupe [2]** pour rechercher l'identité d'un patient déjà pris en charge.

Le nom et l'identifiant du patient sont des informations obligatoires à renseigner.

|                       | Expéditeur     |  |
|-----------------------|----------------|--|
|                       |                |  |
|                       | Correspondants |  |
| 1 Patient 2 Q         |                |  |
| Nom :                 |                |  |
| Prénom :              |                |  |
| Né(e) le : jj/mm/aaaa |                |  |
| Sexe :                |                |  |
| Identifiant :         |                |  |
|                       |                |  |

ORTIF

- 12

nehspigital

#### **Renseigner le formulaire**

Renseignez la zone commentaire et ajoutez vos **examens DICOM**.

| mande            |               |
|------------------|---------------|
| Commentaire      |               |
| Examens DICOM    | Ajouter Créer |
| Documents joints |               |
|                  | Ajouter       |

Vous pouvez également ajouter des documents dans la zone « **Documents joints** ».

#### ORTIF<sup>2</sup>

- 13

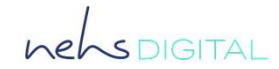

**Envoyer le télédossier** 

Lorsque le télédossier est rempli, il ne vous reste plus qu'à l'envoyer.

- 1. Cliquez sur le bouton **Envoyer** [1] pour envoyer le télédossier.
- 2. Cliquez sur le bouton **Annuler [2]** pour annuler la saisie.

Une fois le télédossier envoyé, vous pouvez revenir à la liste des télédossiers en cliquant sur [3].

|         | 3              |                 |
|---------|----------------|-----------------|
|         |                |                 |
|         | Expéditeur     |                 |
|         |                |                 |
|         | Correspondants |                 |
| Patient |                |                 |
|         |                |                 |
|         |                |                 |
|         |                |                 |
|         |                |                 |
|         |                |                 |
|         |                |                 |
|         |                |                 |
|         |                |                 |
|         |                |                 |
|         |                |                 |
|         |                | Envoyer Annuler |
|         |                | (1) (2)         |
|         |                |                 |

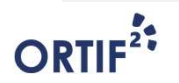

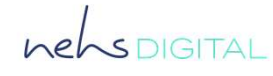

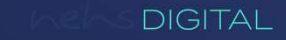

## MODULE 1

#### Je suis un requérant et je transfère de l'imagerie médicale

Méthode 2

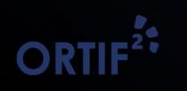

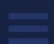

#### Envoyer de l'imagerie à partir d'un examen

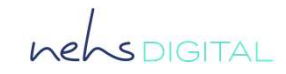

Après vous être connecté, vous accédez à l'ensemble de vos télédossiers. Pour transférer de l'imagerie à partir d'un examen :

- 1. Cliquez sur le bouton **examen** [1].
- 2. Sélectionnez l'examen correspondant [2] (une fenêtre s'affiche contenant les images et informations du patient)
- 3. Cliquez sur le bouton **Télédossier [3]** et choisissez **Transfert d'imagerie** dans le menu qui s'affiche.

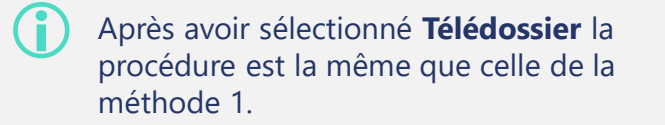

ORTIF

| + Ajouter des examens       | 1              |             |               |           |                                                                                                    |
|-----------------------------|----------------|-------------|---------------|-----------|----------------------------------------------------------------------------------------------------|
| () Headeline                | Nom du patient | O           | •             | exisation | • • • •                                                                                                    |
| 🗇 Nom du pati   Description |                | Mo Né(e) le | Réalisation - | Externe   | Julio to: 10 sant 1957                                                                                                    |
|                             | 0              |             |               |           | Save M<br>sourchart 727923                                                                                                    |
|                             |                |             |               |           | CR - XR Spine Thoracic 3 Views<br>nº ex 80/4: x820190085577<br>Data de Tearmen: 23 sept 2019 - 18:06<br>Ptatilisement - Lowell Cenetal Hospital, Seiths Campus<br>10 magori 4 |
|                             |                |             |               |           | Be                                                                                                    |

## **MODULE 2**

# Je suis un expert et j'accuse réception de l'imagerie reçue

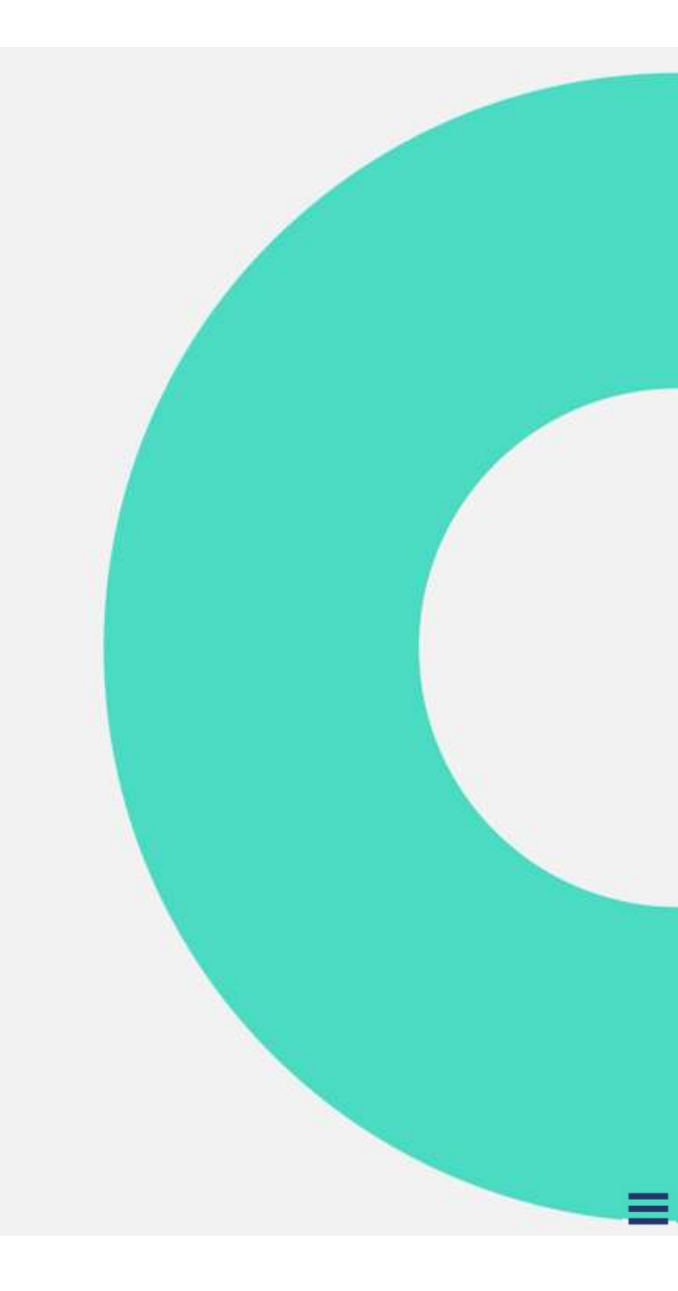

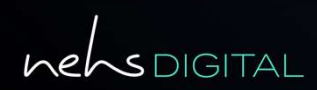

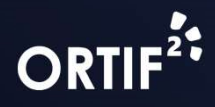

### Accéder au télédossier

Après vous être connecté, vous accédez à votre liste des télédossiers.

Une notification vous informe de la réception de la demande.

Cliquez sur **[1]** pour afficher la liste des notifications, puis sur la notification pour accéder au télédossier correspondant.

Dans la zone **[2]**, vous pouvez aussi accéder au télédossier souhaité en cliquant dessus.

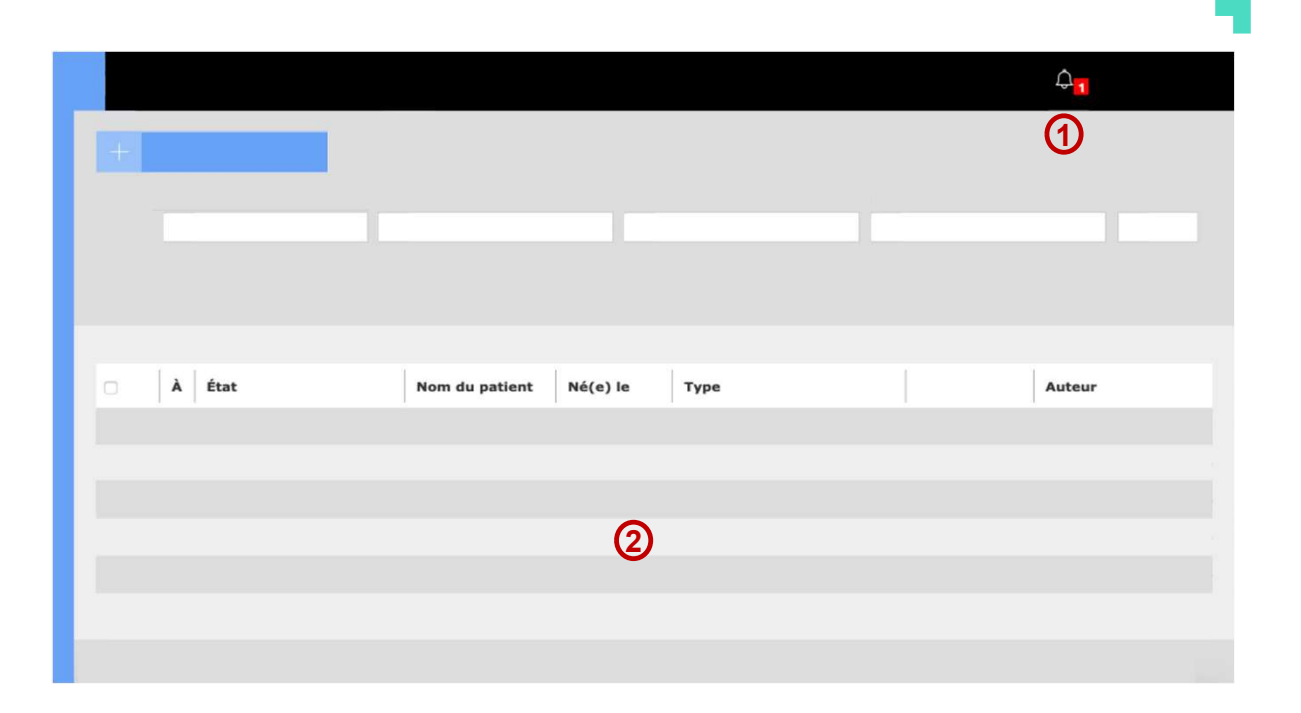

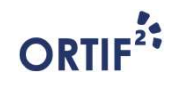

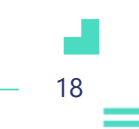

nehspigital

#### Ajouter un accusé réception

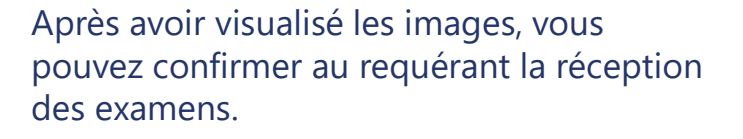

Pour cela, cliquez sur le bouton **Ajouter une étape [1]** puis choisissez l'étape **Ajouter un accusé de réception**.

Pour valider cette étape vous devez confirmer en cliquant sur le bouton **OK [2]**.

Le requérant recevra une notification l'informant que vous avez bien reçu les examens.

L'accusé de réception entrainera par ailleurs la clôture du télédossier.

|                  | Correspondants                                                                                                    |
|------------------|----------------------------------------------------------------------------------------------------|
|                  |                                                                                                    |
|                  | + Ajouter une étape                                                                                                 |
|                  |                                                                                                    |
|                  |                                                                                                    |
| Documents joints |                                                                                                    |
|                  | Confirmation                                                                                                    |
|                  | L'accusé réception entraînera la clôture de ce télédossier. Cliquez sur OK pour valider ou<br>ANNULER pour annuler. |
|                  | OK ANNULE                                                                                                    |

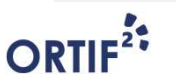

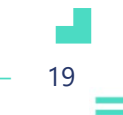

nehspigital

# ANNEXE PIÈCES JOINTES

Comment ajouter des images DICOM et des documents au télédossier

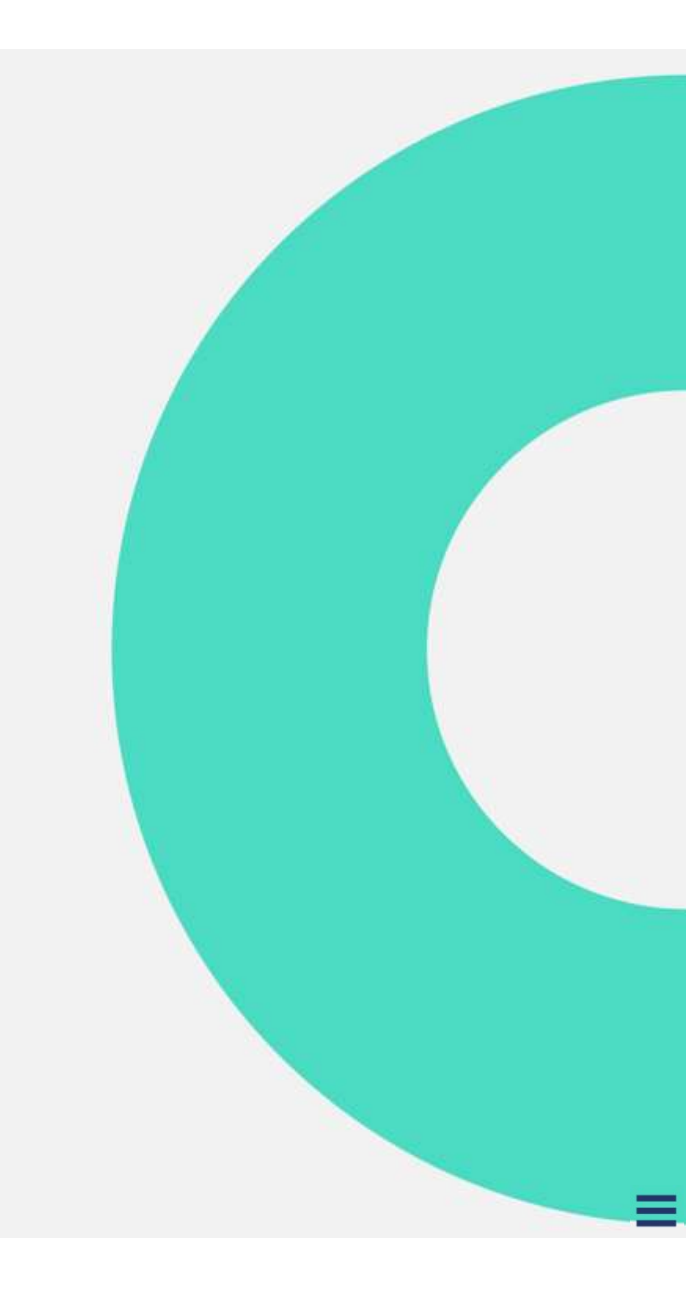

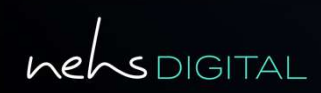

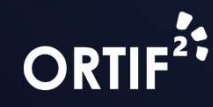

#### Accéder au télédossier concerné

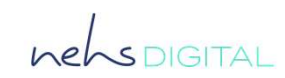

Pour ajouter des images DICOM et ou d'autres types de documents :

Créez un télédossier en cliquant sur [1] si c'est une nouvelle demande.

#### <u>ou</u>

Ouvrez un télédossier déjà créé en cliquant dessus dans la zone des télédossiers [2].

 Vous pouvez ajouter des images DICOM ou d'autres types de documents lorsque :
Vous demandez un avis d'expertise.

- Vous répondez à une demande d'avis.
- Vous demandez un avis complémentaire.
- Vous échangez des informations complémentaires.

| + Créer un télédossier 1 |                |          |      |               |        |  |
|--------------------------|----------------|----------|------|---------------|--------|--|
|                          |                |          |      |               |        |  |
| 🗆 🕴 État                 | Nom du patient | Né(e) le | Туре | Mise à jour - | Auteur |  |
|                          |                |          | 2    |               |        |  |
|                          |                |          | •    |               |        |  |

#### **Examens DICOM**

Ajouter un examen depuis le PACS

La zone des **Examens DICOM** se situe en bas des étapes concernées.

Pour ajouter un examen :

- Cliquez sur le bouton Ajouter [1].
- Cliquez sur l'onglet À partir du PACS [2].
- Remplissez les critères de recherche à l'aide des filtres [3].
- Cliquez sur le bouton **Actualiser [4]**.

La liste des examens correspondant à la recherche apparait alors dans la zone **[5]**.

Enfin, sélectionnez un examen puis cliquez sur le bouton **Ajouter [6].** 

| D | Si vous ne pouvez pas vous connecter au PACS de votre établissement, il est |
|---|-----------------------------------------------------------------------------|
|   | probable que votre établissement n'ait<br>pas activé l'appel du PACS.       |

|     |                              | 1       |       |      |      |         |         |
|-----|------------------------------|---------|-------|------|------|---------|---------|
|     | Examens DICOM                | Ajouter | Créer |      |      |         |         |
|     |                              |         |       |      |      |         |         |
|     | Ajouter des examens          |         |       | <br> | <br> | <br>    | ×       |
|     | À partir du PACS             |         |       |      |      |         |         |
| 6   | Sélectionnez un serveur :    |         | •     |      |      |         |         |
| ଔ   | Filtres                      | Effacer |       |      |      |         |         |
|     | Nom du patient               |         |       |      |      |         |         |
|     | Date de naissance (jj/mm/aaa | a)      |       | •    |      |         |         |
|     | Identifiant                  |         |       | (5)  |      |         |         |
|     | Date de l'examen (jj/mm/aaaa | )       |       | -    |      |         |         |
|     | Modalité                     | •       |       |      |      |         |         |
| (4) | Nº de RDV                    |         |       |      |      |         |         |
| Ŭ   | Actualiser                   |         |       |      |      |         |         |
|     |                              |         |       |      | ര    |         |         |
|     |                              |         |       |      | U    |         |         |
|     |                              |         |       |      |      | Ajouter | Annuler |

#### ORTIF

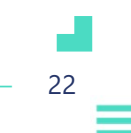

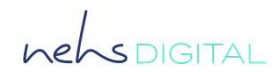

#### **Examens DICOM**

Rechercher et ajouter un examen à partir du serveur local

Dans la rubrique **Examens DICOM** de votre étape en cours :

Cliquez sur le bouton **Ajouter** [1].

Cliquez sur l'onglet À partir du serveur local [2].

Remplissez les critères de recherche dans la rubrique **Filtres [3]**.

Cliquez sur le bouton Actualiser [4].

La liste des examens correspondant à la recherche apparait dans la zone **[5]**, vous devez cocher un examen et cliquer sur le bouton **Ajouter [6]**.

| D | Le serveur local donne accès à tous les |
|---|-----------------------------------------|
|   | examens déjà enregistrés dans la        |
|   | plateforme.                             |

Pour apparaître dans cet espace ils doivent avoir été envoyés via ORTIF ou ils doivent avoir été transférés à partir d'un support externe (ex. CD) ou d'un PACS.

| Ajouter des exar     | nens                      |          |           |                  |          |                      |       |
|----------------------|---------------------------|----------|-----------|------------------|----------|----------------------|-------|
| 2                    | À partir du serveur local |          |           |                  |          |                      |       |
| 3 Filtres            | Effacer                   | Datient  | Né(e) le  | Seve Identifiant | Date     | Modalité Description | N° da |
| Nom du patient       |                           | Differen | itele) ie | Jexe Identifiant | u examen | modelice Description |       |
| Date de naissance (j | j/mm/aaaa)                |          |           |                  |          |                      |       |
| Identifiant          |                           |          |           |                  |          |                      |       |
| Date de l'examen (jj | /mm/aaaa)                 |          |           |                  |          |                      |       |
| Modalité             | -                         |          |           |                  |          |                      |       |
| N° de RDV            |                           |          |           |                  | 6        |                      |       |
|                      |                           |          |           |                  |          |                      |       |

nehsDIGITAL

- 23

#### **Examens DICOM**

Importer un examen d'imagerie depuis un ordinateur

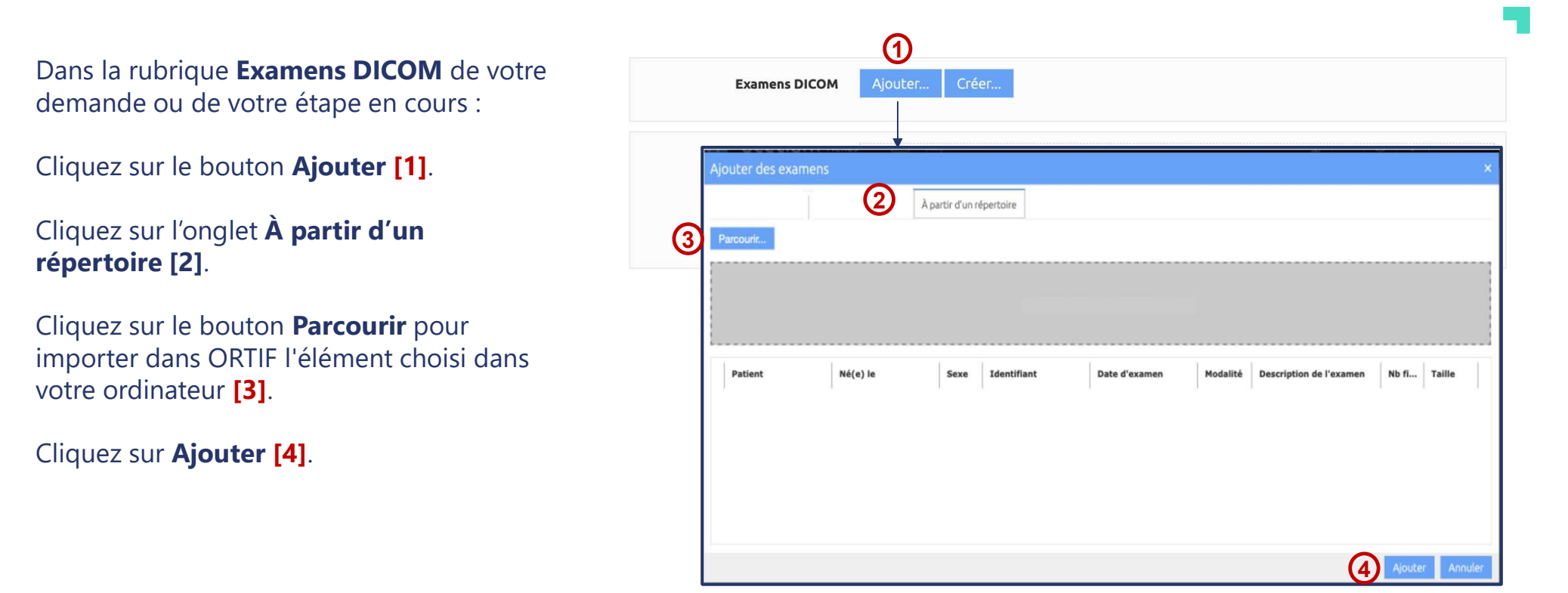

ORTIF

- 24

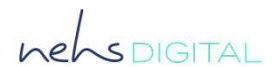

#### hebs DIGITAL

#### Créer un examen

Pour créer un examen :

Cliquez sur le bouton **Créer** [1].

Renseignez la description de l'examen [2].

Renseignez la description de la série [3].

Cliquez sur **Ajouter** pour importer les images **[4]**.

Cliquer sur le bouton **Créer** [5].

Vous pouvez aussi créer un examen depuis le bouton **Examen** en haut de l'écran où se trouve votre liste des télédossiers.

Une fois la création terminée, l'identité du patient est intégrée à l'image ajoutée.

| Examens DICOM Ajouter Créer |                     |
|-----------------------------|---------------------|
| Créer un examen             |                     |
| 2 Description de l'examen   | Ajouter une série 🕇 |
| 3 Description de la série   |                     |
| 4 Ajouter                   |                     |
|                             | <b>•</b>            |
|                             | (5) Créer Ann       |

ORTIF<sup>2</sup>

25

### Ajouter une pièce jointe

Pour ajouter un document au télédossier, dans la rubrique **Documents joints**, cliquez sur le bouton **Ajouter [1]** et choisissez le fichier souhaité sur votre ordinateur.

| Examens DICOM    | Ajouter |  |
|------------------|---------|--|
| Documents joints |         |  |
| (1               | Ajouter |  |

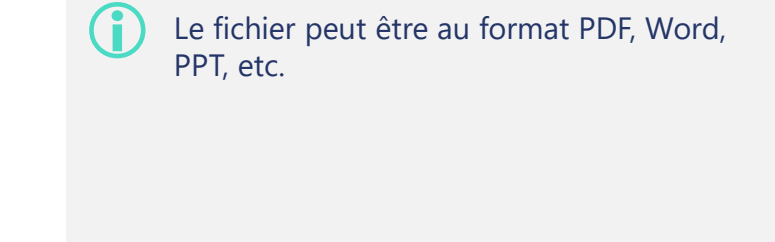

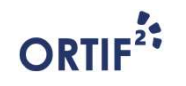

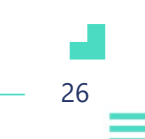

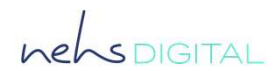

#### **Envoyer les images et documents joints**

Une fois que vous avez ajouté les examens et documents souhaités, ils apparaissent dans une bande grisée **[1]**.

Vous pouvez maintenant envoyer votre étape en cours en cliquant sur [2].

| Examens DICOM    | Ajouter Créer | 1 | ® X                 |
|------------------|---------------|---|---------------------|
| Documents joints | Ŀ             | 0 | ® X                 |
|                  | Ajouter       |   |                     |
|                  |               |   | 2 Envoyer Supprimer |

Une fois ajoutés au télédossier, les examens et documents ne peuvent plus être supprimés.

ORTIF

\_\_\_\_ 27

nehsdigital

# ANNEXE MODE INVITÉ\_1

Comment inviter un tiers non utilisateur d'ORTIF à contribuer au télédossier

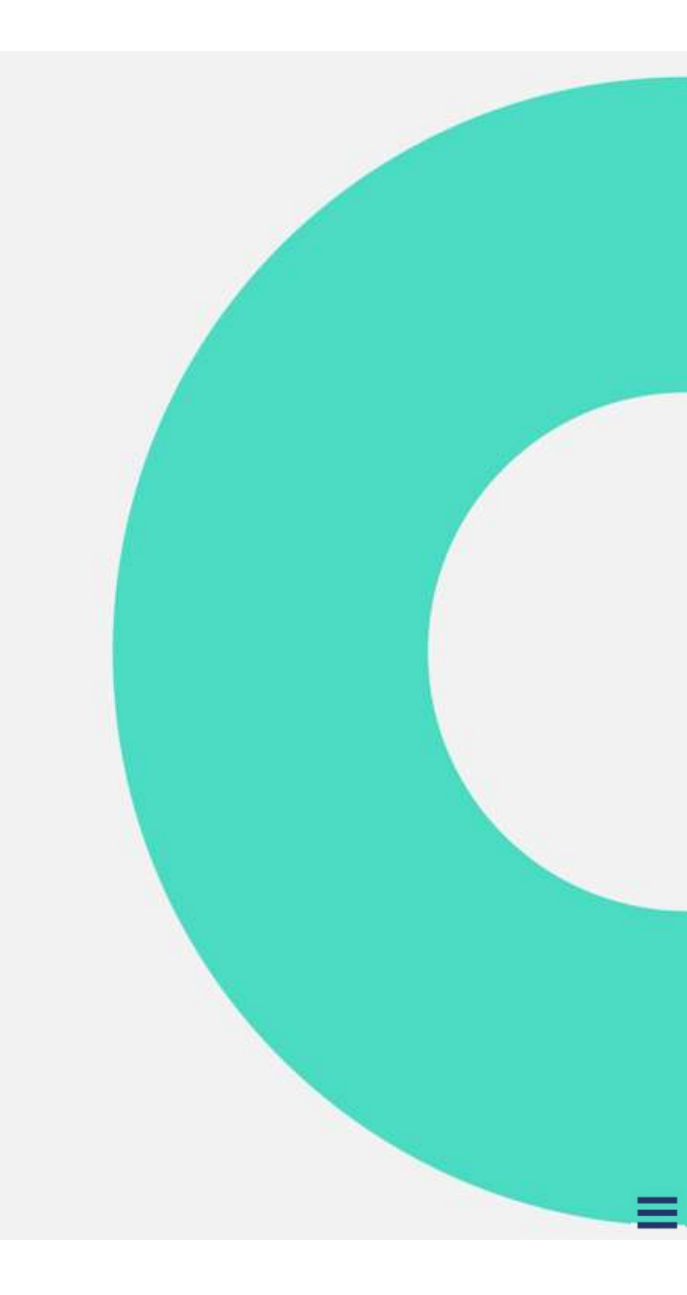

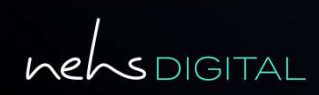

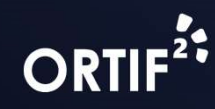

### Accéder au télédossier

Après vous être connecté, vous accédez à votre liste des télédossiers.

Une notification vous informe de la réception de la demande.

Cliquez sur **[1]** pour afficher la liste des notifications, puis sur la notification pour accéder au télédossier correspondant.

Dans la zone **[2]**, vous pouvez aussi accéder au télédossier souhaité en cliquant dessus.

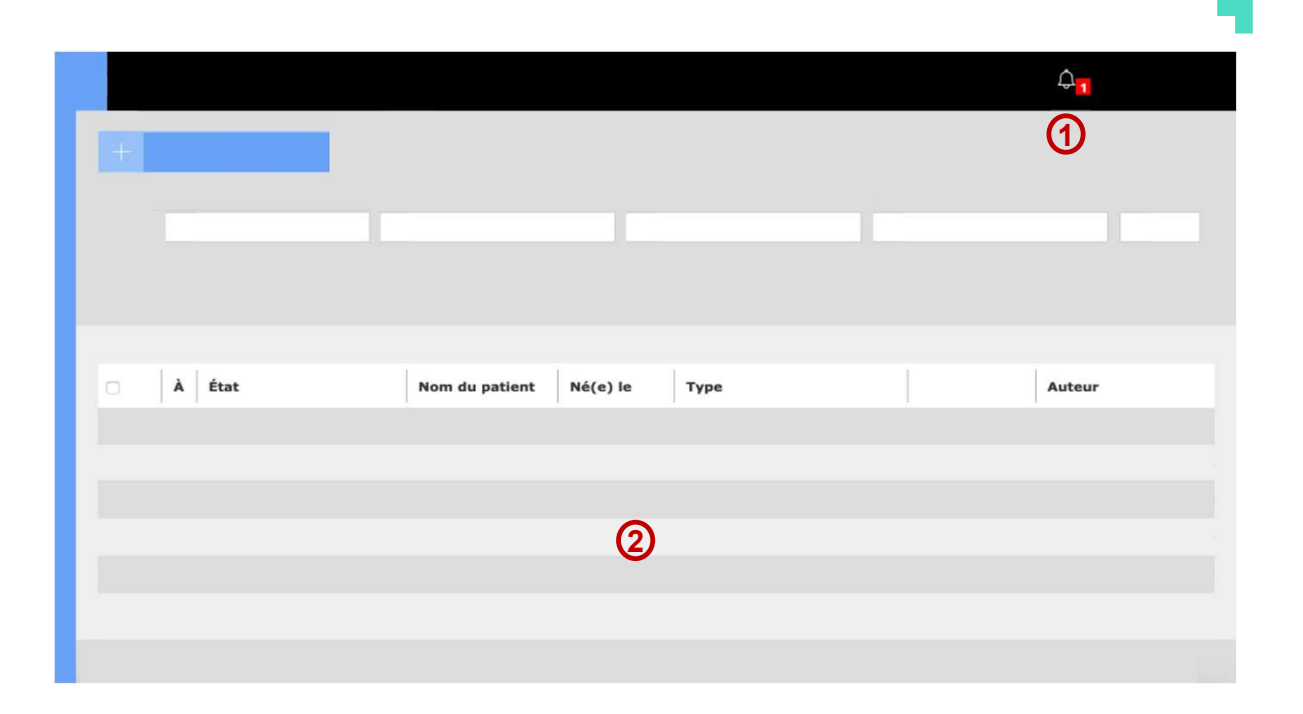

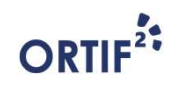

\_ 29

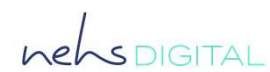

#### Inviter un correspondant

Pour inviter un correspondant professionnel de santé non utilisateur d'ORTIF à contribuer à un télédossier, cliquez sur le bouton **Invitation** [1] dans la rubrique **Correspondants**.

Le mode invité est disponible à la création d'un nouveau télédossier ou lors de la création de l'étape **Demande d'avis complémentaire.** 

|         |   | Expéditeur     |   | _ |  |
|---------|---|----------------|---|---|--|
| Patient | ٩ | Correspondants | 1 |   |  |
|         |   |                |   |   |  |
|         |   |                |   |   |  |
|         |   |                |   |   |  |
|         |   |                |   |   |  |
|         |   |                |   |   |  |

Le professionnel de santé invité pourra se connecter à la solution pour contribuer au télédossier. En revanche, il ne pourra pas créer une nouvelle demande ou accéder à certaines fonctionnalités avancées de la solution.

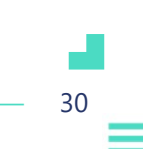

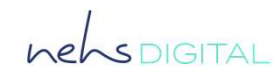

#### Inviter un correspondant

Renseignez les informations nécessaires sur la fenêtre d'invitation [1].

Vous devez renseigner a minima le nom et le prénom du correspondant ainsi qu'une adresse email ou un numéro de téléphone pour que l'invitation puisse être adressée.

Une fois les informations saisies, cliquez sur **Poursuivre...** [2].

| Nom :            | Préciser |   |
|------------------|----------|---|
| Prénom :         | Préciser | U |
| Adresse e-mail : | Préciser |   |
| Téléphone :      | Préciser |   |
| Login ENRS :     | Préciser |   |

| <b>(i)</b> | Le | s |
|------------|----|---|
|            | de | S |
|            |    |   |

Les invitations doivent être adressées à des professionnels de santé et sont réalisées sous la responsabilité de l'invitant.

ORTIF

- 31

nehspigital

#### Inviter un correspondant

#### nehsDIGITAL

32

Vérifiez les informations saisies dans la fenêtre de confirmation [1].

Cliquer sur **Inviter** pour envoyer l'invitation [2].

| V |  |
|---|--|

Selon les informations de contact saisies, l'invitation est adressée par email et/ou par SMS.

| Inviter un correspondan                                                                                                    | it                                                                                                    | ×                      |
|----------------------------------------------------------------------------------------------------|----------------------------------------------------------------------------------------------------|------------------------|
| Vous allez inviter cette personne<br>Veuillez <b>vérifier l'adresse email</b><br>lien et le code d'accès au télédos<br>Les modifications ne seront appl | à contribuer au télédossier en cours.<br><b>et le numéro de téléphone</b> sur lesqu<br>sier.<br>iquées que pour cette invitation. | iels seront envoyés le |
| Nom *:                                                                                                    | Dupont                                                                                                    | ]                      |
| Prénom *:                                                                                                    | José                                                                                                    | (1)                    |
| Adresse e-mail :                                                                                                    | docteur.dupont@chu.fr                                                                                                    |                        |
| Téléphone :                                                                                                    |                                                                                                    |                        |
| Nous vous rappelons que la resp<br>l'utilisateur ayant procédé à l'invi                                                                                 | onsabilité des actions de l'utilisateur in<br>itation.                                                                            | vité incombe à         |
|                                                                                                    | 2                                                                                                    | Inviter Annuler        |

ORTIF

# ANNEXE MODE INVITÉ\_2

Comment contribuer à un télédossier sur lequel je suis invité

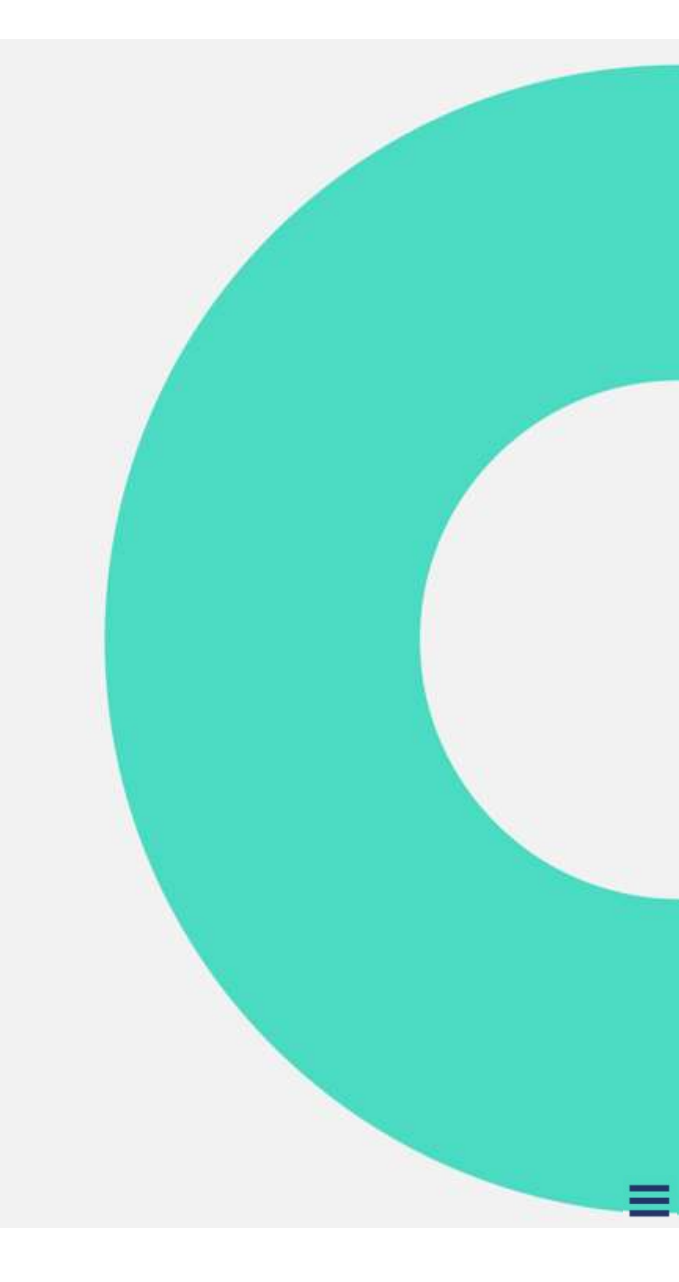

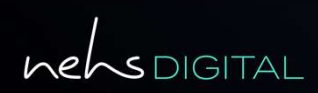

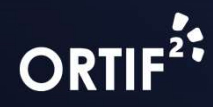

#### **Recevoir une invitation**

Pour des raisons de sécurité, vous recevez deux emails différents :

- L'un contenant le lien vers le télédossier.
- Le second contenant le mot de passe de connexion à la plateforme.

Cliquez sur le lien **[1]** reçu dans le 1<sup>er</sup> email pour accéder à la plateforme.

#### **Portail Ortif – Invitation**

Bonjour Docteur Dupont,

Vous avez été invité à participer sur le TLD ORTIF initié par le Docteur Durand.

Pour vous connecter :

Cliquez sur le lien <u>https://lien.teledossier.ortif.fr</u>. (1)

Vous recevrez votre code d'authentification d'une durée de validité de 3 mois dans un second message.

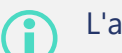

L'accès est valable 3 mois.

#### ORTIF

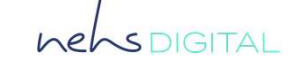

#### Se connecter à ORTIF

Après avoir cliqué sur le lien reçu dans le 1<sup>er</sup> email, vous accédez à l'interface de connexion, renseignez alors le **code d'authentification [1]** reçu dans le 2<sup>nd</sup> email.

> Tous les profils d'invité accèdent, à la même interface de connexion.

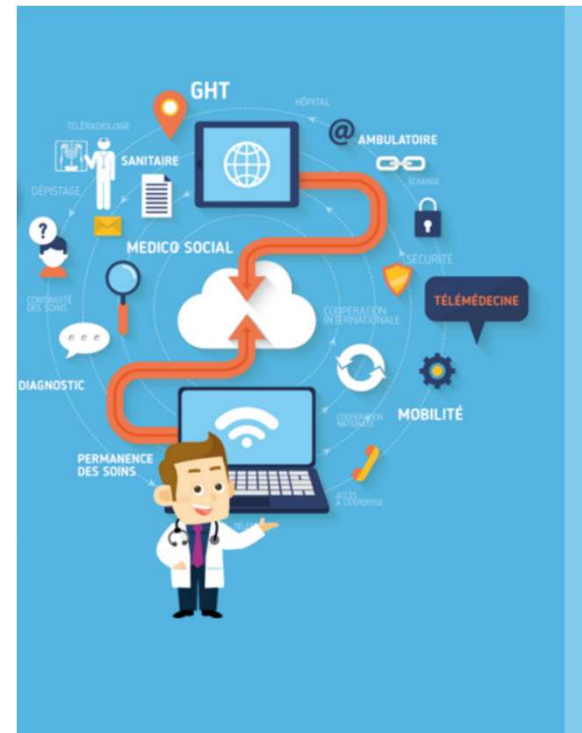

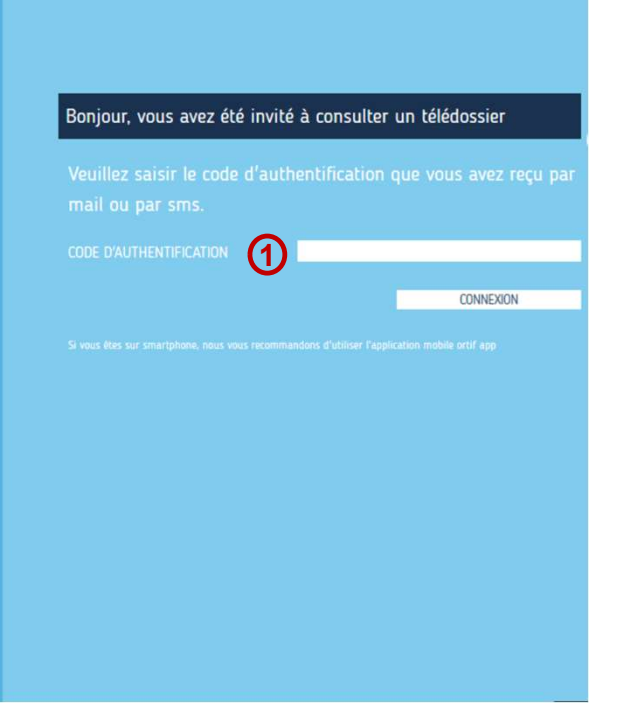

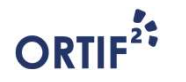

35

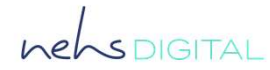

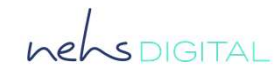

#### Prendre connaissance de la demande

Une fois le télédossier ouvert, vous pouvez prendre connaissance de la demande dans les zones :

- [1] Documents liés à la demande.
- [2] Formulaire de demande initial.

|                  | Correspondants         |
|------------------|------------------------|
|                  |                        |
|                  |                        |
|                  | + Ajouter une étape    |
| Robert Durand    |                        |
|                  | Contexte de la demande |
|                  |                        |
|                  |                        |
|                  | 0                      |
| Documents joints |                        |
|                  |                        |
|                  |                        |
|                  |                        |

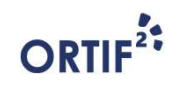

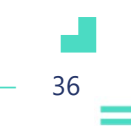

#### **Contribuer au télédossier**

Pour contribuer au télédossier sur lequel vous avez été invité, cliquez sur **Ajouter une étape [1]** puis selon le contexte de l'invitation cliquez sur l'étape souhaitée.

> Pour plus d'informations sur les étapes disponibles dans la liste déroulante **Ajouter une étape,** vous pouvez vous référer aux modules de ce kit de formation.

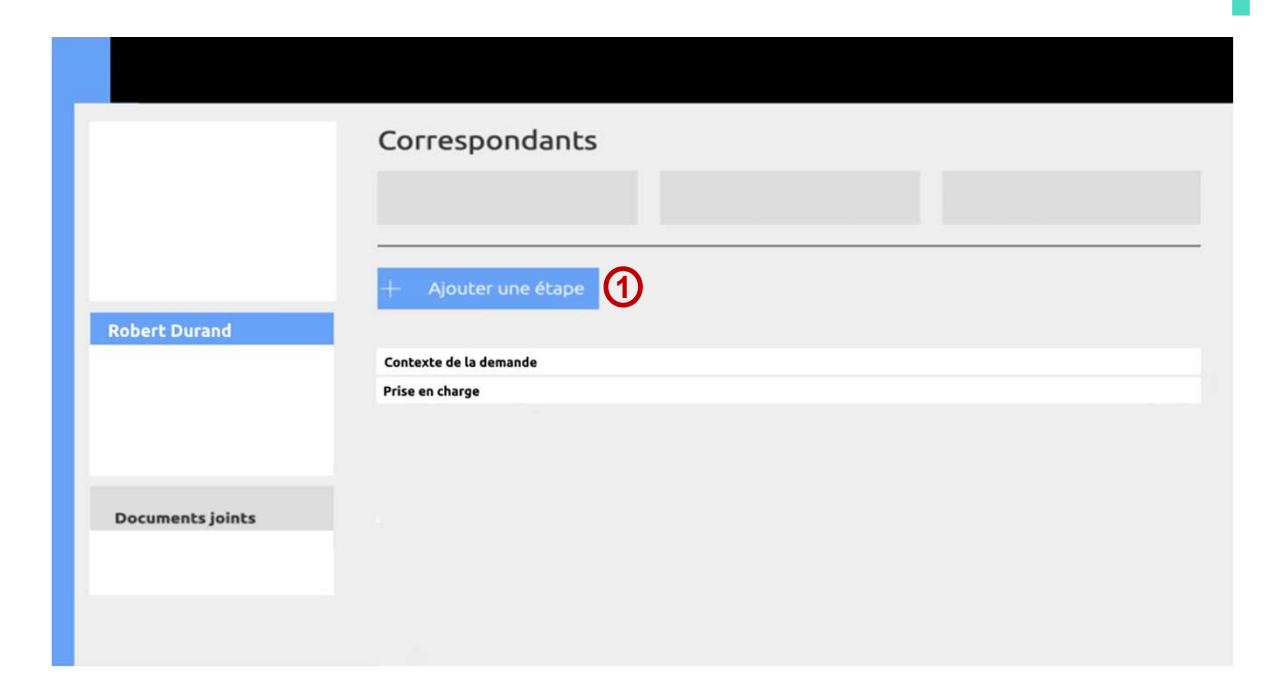

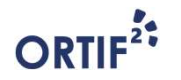

\_\_\_\_\_ 37

nehsdigital